# Training document for the company-wide automation solution Totally Integrated Automation (T I A)

### MODULE B1

### Error diagnostics / error handling

This document was provided by Siemens A&D SCE (automation and drive technology, Siemens A&D Cooperates with Education) for training purposes. Siemens does not make any type of guarantee regarding its contents.

The passing on or duplication of this document, including the use and report of its contents, is only permitted within public and training facilities.

Exceptions require written permission by Siemens A&D SCE (Mr. Knust: E-Mail: michael.knust@hvr.siemens.de). Offences are subject to possible payment for damages caused. All rights are reserved for translation and any case of patenting or GM entry.

We thank the company Michael Dziallas Engineering and the instructors of vocational schools as well as further persons for the support with the production of the document.

#### PAGE:

| 1.  | Forward              |    | 4  |
|-----|----------------------|----|----|
| 2.  | Diagnostics          |    | 6  |
| 2.1 | Hardware diagnostics |    | 6  |
| 2.2 | Diagnostic messages  |    | 10 |
| 3.  | Error types          |    | 13 |
| 3.1 | Synchronous error    | 13 |    |
| 3.2 | Asynchronous error   |    | 18 |

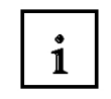

Information

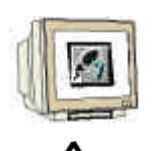

Programming

Notes

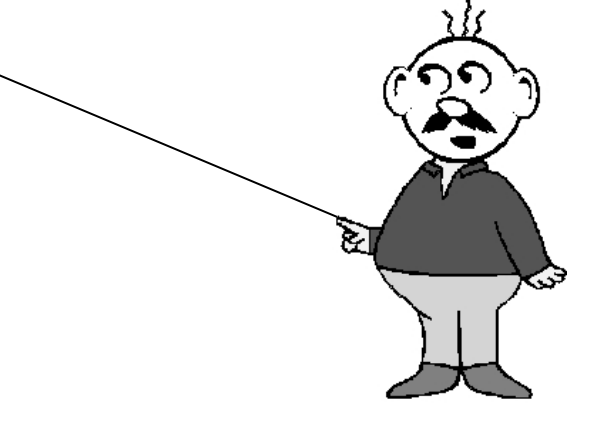

### 1. FORWARD

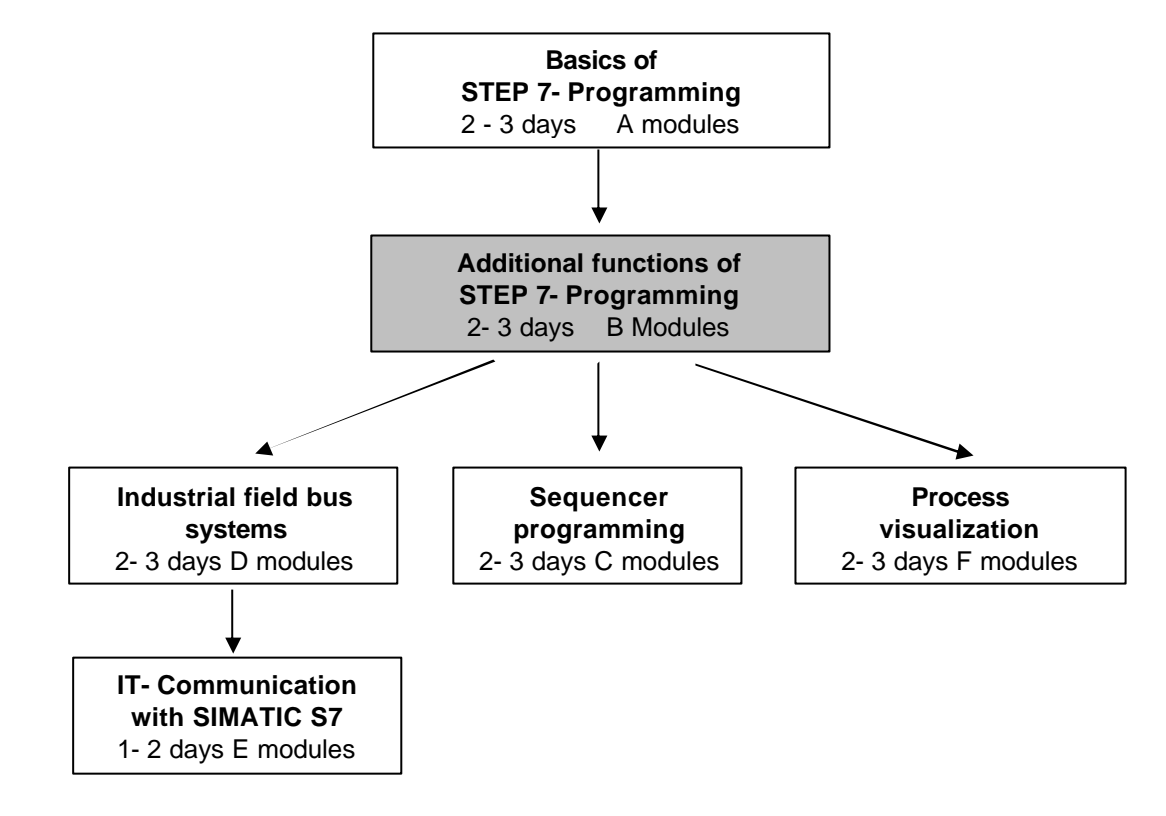

The Module B1 is assigned content wise to the Additional functions of STEP 7- Programming.

#### Learning goal:

In this module, the reader will learn about the procedure of error diagnostics. The following module contains:

- Diagnostic functions in STEP 7
- Error types and appropriate Organization Blocks
- Types of Organization Blocks

#### **Requirements:**

For the successful use of this module, the following knowledge is assumed:

- Knowledge in the use of Windows 95/98/2000/ME/NT4.0
- Basics of PLC- Programming with STEP 7 (e.g. Module A3 'Startup' PLC programming with STEP 7)
- Debug- and Online- Functions in STEP 7 (e.g. Module A7 Debug- and Online- Functions)

|--|

#### Required hardware and software

- 1 PC, Operating system Windows 95/98/2000/ME/NT4.0 with
  - Minimal: 133MHz and 64MB RAM, approx. 65 MB free hard disk space
  - Optimal: 500MHz and 128MB RAM, approx. 65 MB free hard disk space
- 2 Software STEP 7 V 5.x
- 3 MPI- Interface for the PC (e.g. PC- Adapter)
- 4 PLC SIMATIC S7-300

Example configuration:

- Power supply: PS 307 2A
- CPU: CPU 314
- Digital inputs: DI 16x DC24V
- Digital outputs: DO 16x DC24V / 0.5 A

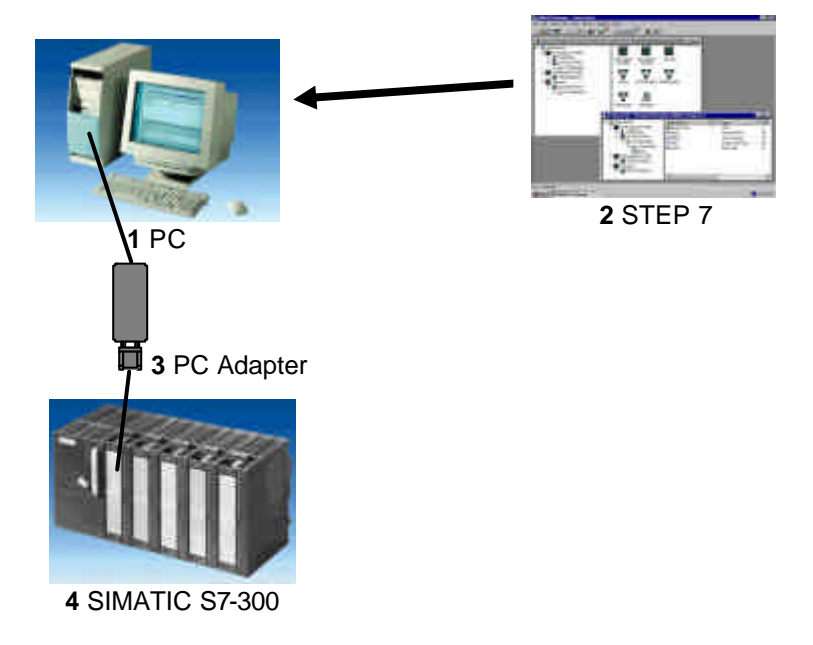

| Forward | Diagnostics | Error types |
|---------|-------------|-------------|
|         |             |             |
|         |             |             |

### 2 DIAGNOSTICS

You can test the following diagnostic functions presented e.g. with the STEP 7 project 'Startup' from Module A3 – 'Startup' PLC- Programming with STEP 7.

#### 2.1. THE HARDWARE DIAGNOSTICS

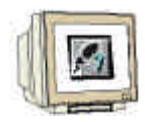

i

With the help of **Hardware Diagnostics** in SIMATIC Manager, you quickly obtain an overview of the structure and system state of the automation system.

1. This call takes place after the blocks from the project were already loaded into the CPU. In **SIMATIC Manager** choose the folder **Blocks**. ( $\rightarrow$  Blocks)

| SIMATIC Manager - star        | tup                 |                       |               |               |     |
|-------------------------------|---------------------|-----------------------|---------------|---------------|-----|
|                               | Uptions Window Help | )<br>💽 📰 🛲 🖬 👘        | < No Filter \ | <b>▼</b> 7/₩@ |     |
| Startun C:\Siemens\S          | ten7\S7nroi\STABTU  | ) <u></u> ::::: [===] | (NOTIRCI )    |               |     |
|                               | 🕞 081               | 🕞 FC1                 | I VAT1        |               |     |
| E- ST Program(1)<br>B Sources |                     |                       |               |               |     |
| Blocks                        |                     |                       |               |               |     |
|                               |                     |                       |               |               |     |
|                               |                     |                       |               |               |     |
|                               |                     |                       |               |               |     |
|                               |                     |                       |               |               |     |
|                               |                     |                       |               |               |     |
|                               |                     |                       |               |               |     |
|                               |                     |                       |               |               |     |
|                               |                     |                       |               |               |     |
|                               |                     |                       |               |               |     |
|                               |                     |                       |               |               |     |
|                               |                     |                       |               |               |     |
|                               |                     |                       |               |               |     |
|                               |                     |                       |               |               |     |
|                               |                     |                       |               |               |     |
|                               |                     |                       |               |               |     |
|                               |                     |                       |               |               |     |
|                               |                     |                       |               |               |     |
| Press F1 to get Help.         |                     |                       |               |               | li. |

| Forward | Diagnostics | Error types |
|---------|-------------|-------------|
|         |             |             |

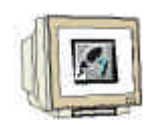

2. Now the application can be called over the menu **PLC** , **Hardware Diagnostics** ( $\rightarrow$  PLC  $\rightarrow$  Hardware Diagnostics).

| iager                           | - startı                                                                 | q                                                                          |                                  |              |                  |
|---------------------------------|--------------------------------------------------------------------------|----------------------------------------------------------------------------|----------------------------------|--------------|------------------|
| PLC                             | <u>V</u> iew                                                             | <u>O</u> ptions                                                            | <u>W</u> indow                   | <u>H</u> elp |                  |
| Ac                              | cess <u>Rig</u>                                                          | ghts                                                                       |                                  |              | •                |
| Do<br>Up<br>Up<br>Cop<br>Do     | wnload<br>Ioad<br>Ioad Sta<br>by RA <u>M</u><br>wnload                   | atio <u>n</u><br>to ROM<br>user progr                                      | am to mem                        | ory card     | Ctrl+L           |
| Sa<br>Re                        | v <u>e</u> Proje<br>trieve <u>P</u>                                      | ct on Mer<br>roject from                                                   | nory Card<br>Memory C            | ard          |                  |
| Ma                              | nage M                                                                   | <u>7</u> System.                                                           |                                  |              |                  |
| Dis                             | play <u>A</u> c                                                          | cessible N                                                                 | odes                             |              |                  |
| CP<br>Dis<br>Mo                 | U Me <u>s</u> s<br>play <u>F</u> or<br>nitor/Mo                          | ages<br>:ce Values<br>odify⊻aria                                           | :<br>bles                        |              |                  |
| Pre                             | pgre Lir                                                                 | ne Diagno                                                                  | stics                            |              |                  |
| <u>H</u> a                      | rdware l                                                                 | Diagnostic                                                                 | s                                |              |                  |
| Mo<br><u>O</u> p<br>Cle<br>Sel  | dule <u>I</u> nfi<br>erating I<br>ar/Rese<br>: <u>T</u> ime o            | ormation<br>Mode<br>et<br>f Day                                            |                                  |              | Ctrl+D<br>Ctrl+l |
| Ass<br>Ass<br><u>D</u> ar<br>Up | sign <u>E</u> th<br>sign PRI<br>sign P <u>G</u> i<br>ncel PGi<br>date Op | ernet Addi<br>DFI <u>B</u> US A<br>/PC<br>/PC assig<br>verating S <u>y</u> | ress<br>ddress<br>nment<br>istem |              |                  |

3. After the call of hardware diagnostics, a **Quick View** appears. The quick view shows the CPU and distributed modules. The picture here shows the module information of the CPU (RUN) and the error module SM- digital.

Over the command button **Module Information**, you reach the dialog **Module Information** of the module that is highlighted in blue. It appears for the digital module e.g. as the following. ( $\rightarrow$  Module Information)

| Hardware Diagnostics -       | Quick View     | ,          |   |   | ×                   |
|------------------------------|----------------|------------|---|---|---------------------|
| Path: startup\S7-Pro         | gramm(1)       |            |   |   |                     |
| CPU/Eaulty Modules           |                |            |   |   |                     |
| Module                       | Addr.          | DP         | R | S | Module Information  |
| 🐰 CPU                        | -              | -          | 0 | 2 |                     |
| 🔀 SM digital                 | ΕO             | -          | 0 | 4 |                     |
|                              |                |            |   |   |                     |
|                              |                |            |   |   |                     |
|                              |                |            |   |   |                     |
|                              |                |            |   |   |                     |
|                              |                |            |   |   | Upen Station UNLINE |
|                              |                |            |   |   | Undate              |
| 1                            |                |            |   |   |                     |
| When diagnosing <u>h</u> ard | lware, display | Quick View |   |   |                     |
|                              |                |            |   |   |                     |
| Close                        |                |            |   |   | Help                |
|                              |                |            |   |   |                     |
|                              |                |            |   |   |                     |

| Forward | Diagnostics | Error types |
|---------|-------------|-------------|
|         |             |             |
|         |             |             |

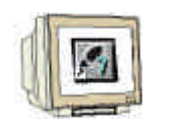

4. The index card **General** shows the operation mode and the status of the digital module. The order number, rack- and slot number as well as the address of the module are shown in the middle area of the window.

In the area **Status**, the module announces the emerged error. In this case there exists a **Preset/Actual mismatch** of the module. You can find help for an error occurrence under the command button **Help**. The operation mode is then closed with the button **Close** ( $\rightarrow$  Close).

| 📆 Module Informat                                      | 🖞 Module Information - Digital input ONLINE                                                                                                    |                                                                                  |                     |  |  |  |  |  |
|--------------------------------------------------------|----------------------------------------------------------------------------------------------------|----------------------------------------------------------------------------------|---------------------|--|--|--|--|--|
| Path: startup\S7-Pr<br>Status: ∳ Preset/Act<br>General | ogramm(1)<br>tual mismatch                                                                                                    | Operating mode of the CP<br>Operating mode of the mo                             | PU: 🔶 RUN<br>adule: |  |  |  |  |  |
| Description:                                           | Digital input                                                                                                    | System Identification: SI                                                        | MATIC 300           |  |  |  |  |  |
| <u>V</u> ersion:                                       | Order No. / Description                                                                                                    | Component                                                                        | Version             |  |  |  |  |  |
| Rack:                                                  | 0                                                                                                    | Address: I 0                                                                     | )                   |  |  |  |  |  |
| Slot                                                   | 4                                                                                                    | Module width: 1                                                                  |                     |  |  |  |  |  |
| <u>S</u> tatus:                                        | Module available and o.k.<br>Preset/Actual mismatch:<br>(inserted and configured mod<br>- Expected type: Digital in<br>- Current type: Digital m | lule types are not the same)<br>put (Order No. = ???)<br>odule (Order No. = ???) | 4                   |  |  |  |  |  |
| Close                                                  | Update Print                                                                                                    |                                                                                  | Help                |  |  |  |  |  |

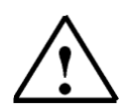

**Note:** Repair this error through an exchange of the module in the hardware configuration and download the new configuration into the CPU.

| Forward | Diagnostics | Error types |
|---------|-------------|-------------|
|         |             |             |

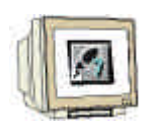

5. Then likewise should one open the operation mode of the CPU with the command button **Operation Mode** ( $\rightarrow$  Operation Mode).

| H | ardware Diagnostics -       | Quick View    |            |   |   | ×                                     |
|---|-----------------------------|---------------|------------|---|---|---------------------------------------|
|   | Path: startup\S7-Pro        | gramm(1)      |            |   |   |                                       |
|   | CPU/ <u>F</u> aulty Modules |               |            |   |   |                                       |
|   | Module                      | Addr.         | DP         | R | S | Module Information                    |
|   | 🐰 CPU                       | -             | -          | 0 | 2 |                                       |
|   | 🚺 SM digital                | E 0           |            | 0 | 4 |                                       |
|   | ✓ When diagnosing hard      | ware, display | Quick View |   |   | Open <u>S</u> tation ONLINE<br>Update |
|   | Close                       |               |            |   |   | Help                                  |

6. The operation state of the operation mode is divided into eight different index cards. At this location, only the index card **Diagnostic Buffer** should be regarded. The card shows the running event number with the date and time of day in the field **Events**. In the column **Event**, one finds a short description to the event. The change of state of the CPU is announced such as the occurred error. The third event acclaims **Parameter error**. The exact error definition follows in the lower window area through an **Event ID** and a description of the error type.

By means of this diagnostic buffer in the CPU, it is possible to detect and remove the error sources ( $\rightarrow$  Diagnostic Buffer)

| Module Information - CPU 314C-2 PtP ONLINE |                                                                                                    |                            |           |                                                  |            |                 |  |
|--------------------------------------------|----------------------------------------------------------------------------------------------------|----------------------------|-----------|--------------------------------------------------|------------|-----------------|--|
| <u>P</u> ath:<br>Status:                   | startup\S7-Progra<br>OK                                                                                                    | ımm(1)                     |           | Operating mode of the<br>Not a force job         | e CPU:     | 🚯 RUN           |  |
|                                            | Time System                                                                                                    | Performan                  | ce Data   | Communica                                        | tion       | Stacks          |  |
|                                            | General                                                                                                    | Diagnostic Bu              | íffer     | Memory                                           | S          | ican Cycle Time |  |
| <u>E</u> ve                                | Events: Elter settings active                                                                                                    |                            |           |                                                  |            |                 |  |
| No                                         | o. Time of day                                                                                                    | Date                       | Event     |                                                  |            | ▲               |  |
| 1                                          | 09:50:08:296 a                                                                                                    | am 10/07/02                | Mode tran | nsition from STARTUP                             | to RUN     |                 |  |
| 2                                          | 09:50:08:295 a                                                                                                    | am 10/07/02                | Request f | or manual warm restart                           |            |                 |  |
| 3                                          | 09:43:02:546 a                                                                                                    | am 10/07/02                | Parameter | enor                                             |            |                 |  |
| 4                                          | U9:43:02:546 a                                                                                                    | am 10/07/02                | Mode tran | sition from STUP to ST                           | ARTUP      |                 |  |
| 0                                          | 09:42:27:267 8                                                                                                    | am 10/07/02                | Parameter | renor                                            |            |                 |  |
| 7                                          | 03:42:27:200 (                                                                                                    | am 10/07/02                | Mode tran | or manual warm restart<br>wition from STOP to ST |            |                 |  |
| 8                                          | 09:40:52:696 /                                                                                                    | am 10/07/02<br>am 10/07/02 | STOP car  | used hu ston switch hei                          | ing activa | ted 🔳           |  |
| <u>D</u> eta                               | ails on Event: 3                                                                                                    | of 10                      |           | Eve                                              | ent ID:    | 16# 5961        |  |
| Pau<br>Our<br>Pau<br>En<br>Op<br>Ex        | Parameter Error by the CPU module parameters<br>Output address: 0 of the module with Parameter Error<br>Parameter assignment: Module type identifier<br>Error type: Parameter slot not assigned<br>Operation Mode: STOP<br>External error, following event |                            |           |                                                  |            |                 |  |
|                                            | Save As Settings Open Block Help on Event                                                                                                    |                            |           |                                                  |            |                 |  |
| C                                          | Close Update Print Help                                                                                                    |                            |           |                                                  |            |                 |  |

Forward

Diagnostics

#### 2.2 DIAGNOSTIC MESSAGES

With the help of the diagnostic messages, there is a possibility to directly give out error messages by sporadic errors in the equipment. The messages let themselves be displayed on a program device or on a Modify-and Monitor device e.g. an operator or touch panel. As soon as the CPU goes through an error in Stop, a message window in the PG or OP appears.

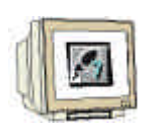

i

In order to display the diagnostic messages, proceed as follows:

1. Change into SIMATIC Manager and choose the folder S7 Program(1). ( $\rightarrow$  S7-Program(1))

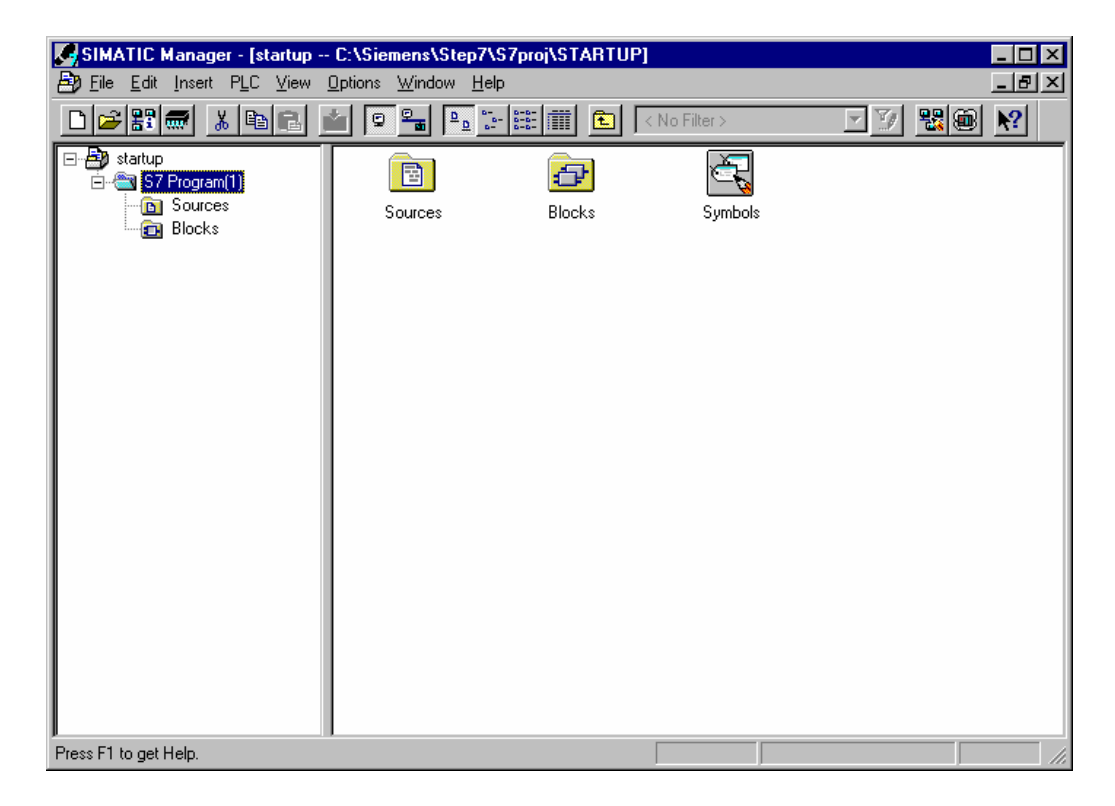

| Forward | Diagnostics | Error types |  |
|---------|-------------|-------------|--|
|         |             |             |  |

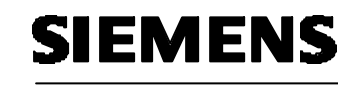

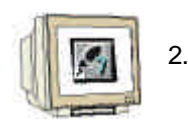

Open **CPU Messages** in the menu **PLC** ( $\rightarrow$  PLC  $\rightarrow$  CPU Messages)

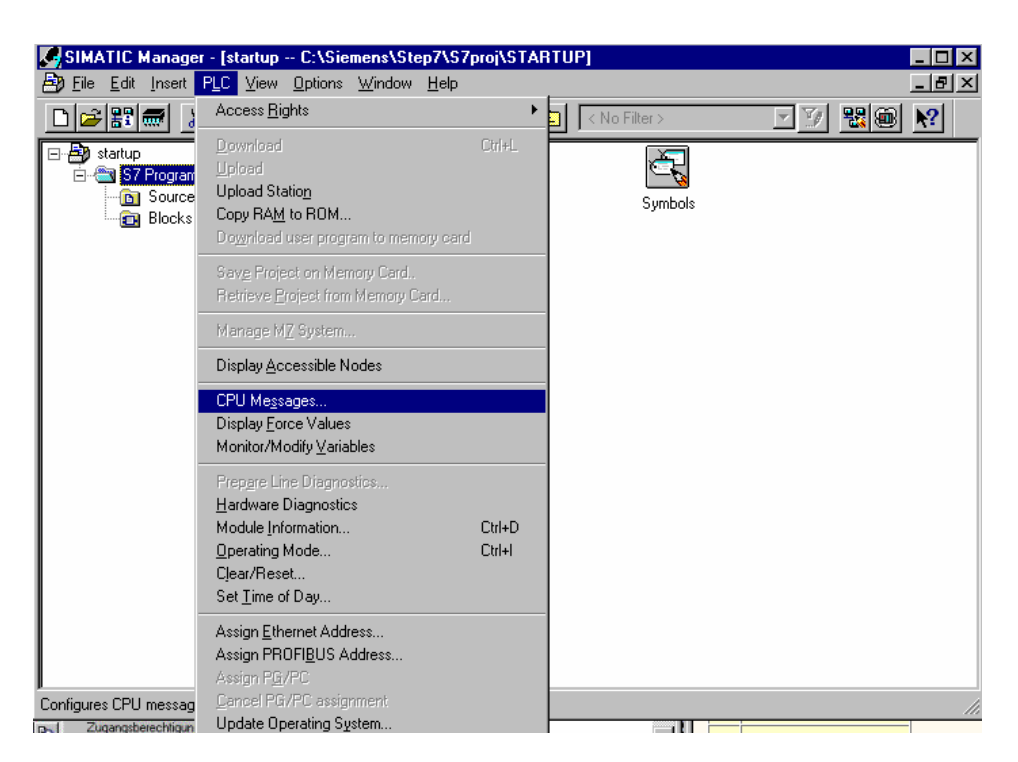

3. Then all announced CPUs and S7-Programs will be displayed. Activate the control box W and A. (  $\to W \to A$  )

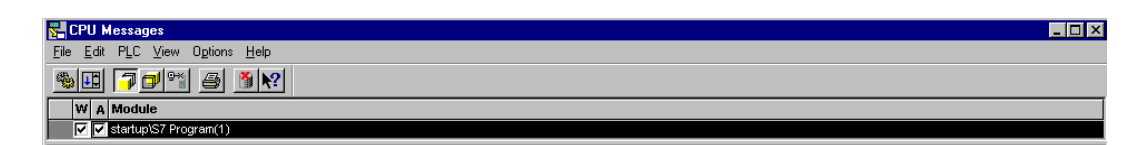

## 1

#### Meaning of the abbreviation W:

• Click on this field, in order to activate the message from system diagnostics, respectively user diagnostic messages. A further click deactivates the message.

#### Meaning of the abbreviation A:

 Click on this field, in order to activate the message from operation and alarm messages (ALARM\_S/SQ). A further click deactivates the messages. The application 'CPU Messages' checks if the respected module supports any ALARM\_S, respectively the ALARM\_SQ. When this is not the case, a message will be given out..

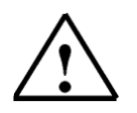

**Note:** After each memory reset, the message display must be again activated!

| 53 |
|----|
|    |

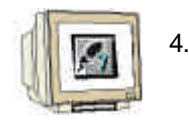

Choose **Customize** for the archive ( $\rightarrow$  Options  $\rightarrow$  Customize).

| 🚰 CPU Messages                  |
|---------------------------------|
| Eile Edit PLC View Options Help |
|                                 |
| W A Module                      |
| V startup\S7 Program(1)         |

5. Set the 'Size' of the 'Archive' or choose 'Empty Archive' ( $\rightarrow$  Size  $\rightarrow$  Empty Archive  $\rightarrow$  OK).

| Settings - CPU Messages                                                                                          | ×             |
|----------------------------------------------------------------------------------------------------|---------------|
| Archive <u>S</u> ize: <u>300</u>                                                                                 | Empty Archive |
| Modules<br>Save List of the <u>m</u> odules logged on on exit<br><u>R</u> estore connection status when starting |               |
| Display info text of message                                                                                     |               |
| <u>ОК</u>                                                                                                    | Cancel Help   |

6. All arriving messages are now displayed.

| 🚰 CPU Messa                                                                                     | nes                                                                                                 |                                                                                                    |                            |       |
|-------------------------------------------------------------------------------------------------|----------------------------------------------------------------------------------------------------|----------------------------------------------------------------------------------------------------|----------------------------|-------|
| <u>File Edit PLC</u>                                                                            |                                                                                                    | p                                                                                                    |                            |       |
| S. 🖬 🎵                                                                                          | 🗗 🎦 🖉 🕅                                                                                             | <u>{?</u>                                                                                            |                            |       |
| W A Modu                                                                                        | Jle                                                                                                 |                                                                                                    |                            |       |
| 🔽 🔽 startu                                                                                      | p\S7-Programm(1)                                                                                    |                                                                                                    |                            |       |
| Event ID:<br>PG date:<br>Program:<br>STOP through P<br>Present Operation<br>Requested Operation | 16# 4304<br>10/7/02<br>Startup/SIMAT.<br>G Stop-operation or be<br>in Mode: RUN<br>stion Mode: STOP | PG time: 12:39:00:668<br>IC300(1)CPU315-2DP(S7Program(1)<br>cause of SFB20 "STOP"                    |                            |       |
|                                                                                                 |                                                                                                    |                                                                                                    |                            |       |
| Event ID:<br>PG date:<br>Program<br>STOP through p<br>Cause OB 1 Prin<br>FC number 5            | 16# 4562<br>10/7/02<br>Startup\SIMAT.<br>rogram error (OB not d<br>prity class 1                    | PG time: 12:39:40:712<br>IC300(1)CPU315-2DP(S7Program(1)<br>ownloaded or possibly no FRB available ) |                            |       |
| Block address 2<br>Present Operatio<br>Requested Opera                                          | e<br>n Mode: RUN<br>ation Mode: STOP                                                                |                                                                                                    |                            |       |
| Ready                                                                                           |                                                                                                    |                                                                                                    | Message 1 of 6 preselected | NUM / |

| Forw | ard Diag | nostics | rror types |
|------|----------|---------|------------|
|      |          |         |            |

#### 3 ERROR TYPES

i

There are error organization blocks in the SIMATIC S7-300 CPUs that are called when an error appears. Then this block is not available in the CPU, so it goes into STOP This call will also be displayed in the diagnostic buffer of the CPU: The error is divided into two error categories:

#### Synchronous error

A synchronous error is generated from the operating system of the CPU when an error appears in immediate relation with the program processing. Synchronous errors are divided into programming errors and access errors. If a synchronous error appears, the operating system calls the appropriate error organization block.

#### Asynchronous error

Asynchronous errors are errors that can appear independent from program processing. If a asynchronous error appears, the operating system calls an error organization block.

#### 3.1 SYNCHRONOUS ERRORS

### i

Synchronous errors are directly determined by the processing of a command. For example, if a function call FC10 is programmed and this block is not available, then a synchronous error appears and the automation system goes into the stop mode and the red SF LED (system error) lights.

An error OB is an organization block that decides the behavior of the CPU in an error instance. By a programming error, the organization block **OB121** is called and by an access error, the organization block **OB122** is called. If no organization block is available in the CPU, the stop mode is reached in the error instance.

| For | ward Diagnostics | Error types |
|-----|------------------|-------------|
|     |                  |             |

#### 3.1.1 **EXAMPLE FOR A PROGRAMMING ERROR**

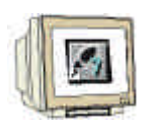

| LAD/STL/FBD - [FC5 startup\\$7-Programm(1)]         |   |         |     | _ 🗆 ×        |
|-----------------------------------------------------|---|---------|-----|--------------|
| File Edit Insert PLC Debug View Options Window Hell | P |         |     | _ <u>_</u> × |
|                                                     |   |         |     |              |
| 0                                                   | ? |         |     |              |
|                                                     |   |         |     | <b>_</b>     |
| FC5 : Program error                                 |   |         |     |              |
| Comment:                                            |   |         |     |              |
|                                                     |   |         |     |              |
| Network 1: Title:                                   |   |         |     |              |
| Comment:                                            |   |         |     |              |
|                                                     |   |         |     |              |
| MOVE                                                |   |         |     |              |
| EN OUT -DB10.DBW0                                   |   |         |     |              |
| MU20 TH FNO                                         |   |         |     |              |
| H020 IN END                                         |   |         |     |              |
|                                                     |   |         |     |              |
|                                                     |   |         |     |              |
|                                                     |   |         |     |              |
|                                                     |   |         |     |              |
|                                                     |   |         |     |              |
|                                                     |   |         |     |              |
|                                                     |   |         |     |              |
| Les loaded.                                         | • | offline | Abe | Nix 1        |

In the function 5, the memory bit word 20, is saved in the Data Block 10, starting from word 0. The Data Block 10 is not available in the CPU. Since no error OB is programmed, the CPU will skip the call of the FC5 in stop mode.

### Exercise to this programming error:

1. Program the error in FBD in the FC5

| 🔣 LAD/STL/FBD - [FC5 startup\S7-Programm(1)]     |                 |   |         |     | _    | П× |
|--------------------------------------------------|-----------------|---|---------|-----|------|----|
| ⊡ Eile Edit Insert PLC Debug View Options Window | <u>H</u> elp    |   |         |     | -    | ٥× |
|                                                  | ⊡<br>- <b>№</b> |   |         |     |      |    |
| FC5 : Program error                              |                 |   |         |     |      |    |
| Comment:                                         |                 |   |         |     |      |    |
| Network 1: Title:                                |                 |   |         |     |      |    |
| Comment:                                         |                 |   |         |     |      |    |
| MOVE<br>EN OUT DB10.DBW0<br>MW20 IN ENO          |                 |   |         |     |      |    |
|                                                  |                 |   |         |     |      |    |
|                                                  |                 |   |         |     |      | ¥  |
|                                                  |                 |   |         |     |      | •  |
| Block loaded.                                    |                 | 9 | offline | Abs | Nw 1 | 1  |

2. Program the block call in STL in OB1.

#### Call FC 5

Dowpload the blocks in the CPU 3. Diagnostics Error types

4.

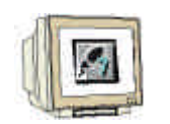

#### Read out of the diagnostic buffer

The diagnostic buffer shows by event number 1 under the column **Event** the message **Stop through program error (OB not downloaded or ...)**.

The event number 2 reports Data block not downloaded.

In the window **Details on event**, the cause of the message, OB1 and FC5 can be read in this instance. The announcement is made in the window by one mouse click on the event. The command button **Open Block** opens the block online. The cursor jumps to the area where the error appeared.

| 📆 Mod                    | ule Informat       | tion - CPL     | I 314C-2 Pt    | P ONLIN      | 1E                                      |            |                       |
|--------------------------|--------------------|----------------|----------------|--------------|-----------------------------------------|------------|-----------------------|
| <u>P</u> ath:<br>Status: | startup\SIMA<br>OK | ATIC 300(1)    | \CPU 314C-2    | PtP\S        | Operating mode of th<br>Not a force job | e CPU:     | 🐨 STOP                |
|                          | Time System        | 1              | Performance    | ce Data      | Communica                               | ation      | Stacks                |
|                          | General            | C              | )iagnostic Bul | ífer         | Memory                                  | ៃ ទ        | Scan Cycle Time       |
|                          |                    |                |                |              | · ·                                     |            | · · ·                 |
| <u>E</u> ver             | nts:               |                | E E            | iter setting | s active                                |            |                       |
| No.                      | . Time of da       | ay             | Date           | Event        |                                         |            | ▲                     |
| 1                        | 09:50:08:          | 297 am         | 10/07/02       | Stop thr     | ough program error(OI                   | 3 not dow  | vnloaded or) 📃        |
| 2                        | 09:50:08:          | 296 am         | 10/07/02       | DB not o     | lowloaded                               |            |                       |
| 3                        | 09:50:08:          | 295 am         | 10/07/02       | Mode tra     | nsition from STARTUP                    | to RUN     |                       |
| 4                        | 09:50:07:          | 961 am         | 10/07/02       | Request      | for manual warm restar                  | t          |                       |
| 5                        | 09:43:02:          | 546 am         | 10/07/02       | STOP ca      | aused by stop switch be                 | eing activ | ated                  |
| 6                        | 09:42:27:          | 267 am         | 10/07/02       | Mode tra     | nsition from STARTUP                    | to RUN     |                       |
| 7                        | 09:42:27:          | 266 am         | 10/07/02       | Request      | for manual warm restar                  | t          |                       |
| 8                        | 09:42:26:          | 941 am         | 10/07/02       | Mode tra     | nsition from STOP to S                  | TARTUP     | <u> </u>              |
| <u>D</u> eta             | ils on Event:      | 1 of 100       | )              |              | Ev                                      | ent ID:    | 16# 4562              |
| Stop                     | o through prog     | ram error((    | )B not downlo  | ad or poss   | ibly no FRB available                   |            |                       |
| Cau                      | se OB l Prio       | rity class     | 1              |              |                                         |            |                       |
| FC 1                     | number 5           |                |                |              |                                         |            |                       |
| Bloo                     | :k address 2       |                |                |              |                                         |            |                       |
| Pres                     | ent Operation      | ı Mode: RU     | N<br>          |              |                                         |            |                       |
| Requ                     | iested Operatio    | on Mode: S     | ТОР            |              |                                         |            |                       |
|                          | Save <u>A</u> s    | <u>s</u>       | ettings        | Opt          | en <u>B</u> lock                        |            | Help <u>o</u> n Event |
| Cl                       | ose                | <u>U</u> pdate | <u>P</u> rir   | it           |                                         |            | Help                  |

5. The command button Help on Event gives tips to debugging.

| 🔗 Help on Events                                                                                      | _ 🗆 ×    |
|----------------------------------------------------------------------------------------------------|----------|
| Datei Bearbeiten Lesezeichen Optionen ?                                                               |          |
| Inhalt Index Zuriick Drucken                                                                          |          |
| Help on Event 4x 62                                                                                   |          |
| Causes:                                                                                               | <b>_</b> |
| This program error occurs when the associated OB (OB121) or FRB is not yet downloaded or activated.   |          |
| To correct or avoid errors:                                                                           |          |
| Download an OB121 or activate a FRB in order to execute the program error, or avoid these occurences. |          |
| FRB= Function Request Block, in terms of M7                                                           |          |
|                                                                                                    |          |
|                                                                                                    | •        |

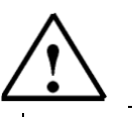

The error can be removed through the programming of an error OB121 or through the downloading of Data Block 10. The error OB121 does not remove the reason

| Forward | Diagnostics | Error types |
|---------|-------------|-------------|

Note:

#### 3.1.2 **PROGRAMMING OF THE ERROR OB 121**

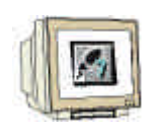

1. The organization block is inserted in the block container over the menu S7 Block, Organization Block. (Insert S7-Block Organization Block)

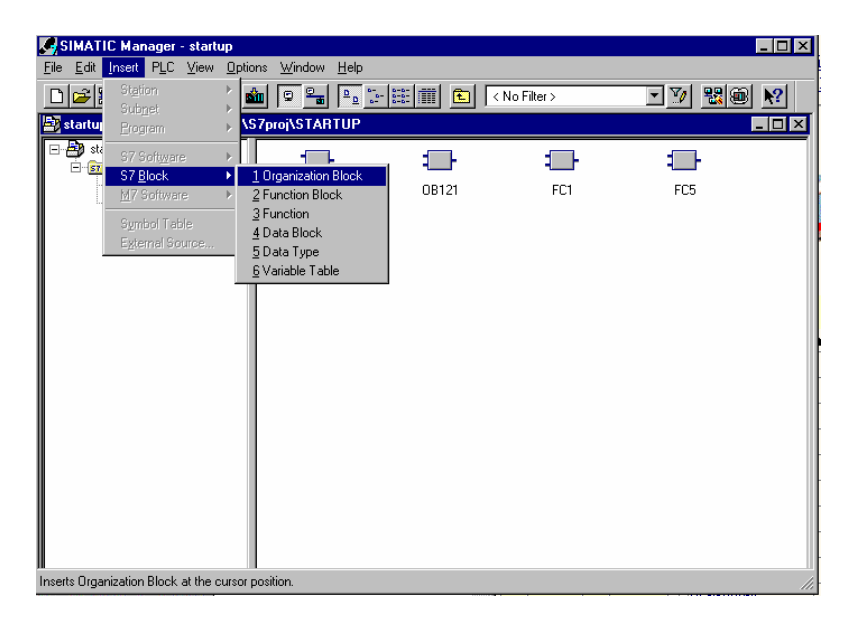

In the dialog box Properties Organization Block give the block the name 'OB 121' and the 2. created in language FBD(OB121 FBD OK).

| Properties - Organization       | Block                         |                     | ×    |
|---------------------------------|-------------------------------|---------------------|------|
| General - Part 1 General        | Part 2 Calls Attributes       |                     |      |
| <u>N</u> ame:                   | OB121                         |                     |      |
| Symbolic Name:                  |                               |                     |      |
| Symbol <u>C</u> omment:         |                               |                     |      |
| Created in <u>L</u> anguage:    | FBD                           |                     |      |
| Project path:                   |                               |                     |      |
| Storage location<br>of project: | C:\Siemens\Step7\S7proj\START |                     |      |
| <b>D</b>                        | Code                          | Interface           |      |
| Date created:<br>Last modified: | 18/09/2002 12:56:29           | 18/09/2002 12:56:29 |      |
| C <u>o</u> mment:               |                               | ×                   |      |
|                                 |                               |                     |      |
|                                 |                               | Y                   |      |
| ОК                              |                               | Cancel              | Help |

| Forward               | Diagnostics   | Error types |          |
|-----------------------|---------------|-------------|----------|
|                       |               |             |          |
| TIA Training document | Page 16 of 19 |             | Modulo D |

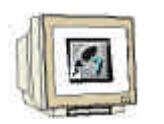

3. When you download the OB 121 into the automation system and carry out a new start, the CPU will no longer be ignored in the stop mode. The system error is displayed over the SF LED and in the CPU and in the **Diagnostic Buffer**, a new error is displayed.

| 🕅 Module Information - CPU 314C-2 PtP ONLINE |          |                      |                  |                      |                            |                    |         |                 |       |
|----------------------------------------------|----------|----------------------|------------------|----------------------|----------------------------|--------------------|---------|-----------------|-------|
| <u>P</u> ath:<br>Status:                     | st<br>OK | artup\SIMATIC 3<br>( | 300(1)\CPU 314   | C-2 PtP\S            | Operating n<br>Not a force | node of the<br>job | e CPU:  | 🔶 RUN           |       |
|                                              | Tim      | ne System            | Perform          | ance Data            | _ ) c                      | ommunica           | tion    | ) St            | acks  |
|                                              | Ge       | neral                | Diagnostic I     | Buffer               | Mem                        | ory                | -       | Scan Cycle i    | Time  |
| <u>E</u> ve                                  | ents:    |                      | Г                | <u>Filter</u> settin | gs active                  |                    |         |                 |       |
| N                                            | o. 🛛     | Time of day          | Date             | Event                |                            |                    |         |                 |       |
| 1                                            |          | 12:20:37:506 p       | m 10/07/02       | 2 Length             | of area error              | by writing         | 3       |                 |       |
| 2                                            |          | 12:20:37:505 p       | m 10/07/02       | 2 DB not             | downloaded                 |                    |         |                 |       |
| 3                                            |          | 12:20:37:497p        | m 10/07/02       | 2 Length             | of area error              | by writing         | 3       |                 |       |
| 4                                            |          | 12:20:37:496p        | m 10/0//02       | 2 DB not             | downloaded                 |                    |         |                 |       |
| 5                                            |          | 12:20:37:378p        | m 10/07/02       | 2 Length             | of area error              | by writing         | 3       |                 |       |
| 6                                            |          | 12:20:37:377p        | m 10/07/02       | 2 DBnot              | downloaded                 |                    |         |                 |       |
| 6                                            |          | 12:20:37:221p        | m 10/07/02       | 2 Lengin<br>2 DB pot | downloaded                 | by whith <u>y</u>  | 3       |                 |       |
|                                              |          | 12.20.37.220p        | 111 10/07/02     |                      | uowinoaueu                 |                    | -       |                 |       |
| <u>D</u> et                                  | ails     | on Event: 1 d        | of 10            |                      |                            | Eve                | ent ID: | 16#2523         |       |
| Le                                           | engt     | h of area error      | by writing       |                      |                            |                    |         |                 |       |
| - GI                                         | oba      | I DB word acc        | ess Accessa      | address (            | )                          |                    |         |                 |       |
| OB number: 121                               |          |                      |                  |                      |                            |                    |         |                 |       |
| Priority class: 1                            |          |                      |                  |                      |                            |                    |         |                 |       |
| Internal error, following event              |          |                      |                  |                      |                            |                    |         |                 |       |
|                                              |          |                      |                  |                      |                            |                    |         |                 |       |
|                                              | Sa       | ve <u>A</u> s        | <u>S</u> ettings | 0                    | pen <u>B</u> lock          |                    |         | Help <u>o</u> n | Event |
|                                              | Close    | e <u>U</u> pd        | late <u>F</u>    | Print                |                            |                    |         |                 | Help  |

The error message says **Length of area error by writing**, the cause is a Global Data Block and **Data block not downloaded**, the cause is the **DB10**.

#### Repairing the program errors:

- 1. Apply the Data Block 10
- 2. Transfer the data block
- 3. Carry out a new start
- 4. Control the result

#### **Result:**

The SF-LED on the CPU goes out, the error is removed.

|  | Forwar | d Diagnostics | Error types |  |
|--|--------|---------------|-------------|--|
|--|--------|---------------|-------------|--|

### 3.1.3 ACCESS ERROR

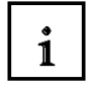

An access error is activated through direct access onto a defective or unavailable module.

The operating system call the OB 122 by an access error. If it is not available, the CPU goes into stop mode.

#### 3.2 ASYNCHRONOUS ERRORS

1

Asynchronous errors assign themselves to no particular program actuator. This means that they appear asynchronous to the program processing.

| Error type                        | Example                                                                                                    | Error OB |
|-----------------------------------|----------------------------------------------------------------------------------------------------|----------|
| Time error                        | Exceeding of the max cycle time                                                                                                    | OB 80    |
| Power supply error                | Failure of the buffer battery                                                                                                    | OB 81    |
| Diagnostic interrupt              | Wire break at the input of a<br>supporting diagnostic module                                                                                | OB 82    |
| Insert/Remove Module<br>interrupt | Insertion/Removal of a module                                                                                                    | OB 83    |
| CPU- Hardware fault               | Error by the interface to the MPI-<br>Network, to the internal<br>communications bus (C-Bus) or to the<br>interface for the distributed I/O | OB 84    |
| Priority class error              | Start request for a non downloaded OB, module defect                                                                                        | OB 85    |
| Rack failure<br>(only S7-400)     | Failure of the module mounting by the S7-400                                                                                                | OB 86    |
| Communication error               | False cable recognition                                                                                                    | OB 87    |

Error types